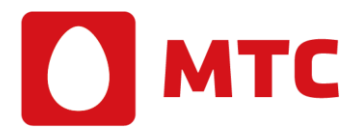

### Инструкция по установке ПО для работы ЭП

(Редакция от 23 ноября 2015 г.)

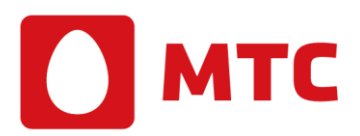

### Оглавление

| Введение                                      | стр. 3 |
|-----------------------------------------------|--------|
| 1.Инсталляция СКЗИ КриптоПро CSP              | стр. 4 |
| 2.Порядок ввода лицензии КриптоПро 3.6        | стр. 7 |
| 3. Инструкция по установке драйвера eToken    | стр.11 |
| 4. Установка личного сертификата пользователя | стр.14 |
| 5. Установка ПО КриптоАРМ                     | стр.20 |

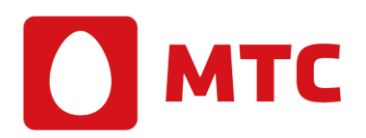

#### Введение

Для того чтобы на Вашем компьютере появилась возможность подписывать документы электронной подписью (ЭП), необходимо выполнить некоторую последовательность шагов:

- ✓ установить на Ваш компьютер криптографическое программное обеспечение (ПО);
- ✓ подключить полученные в Удостоверяющем центре (УЦ) токен с секретным ключом;
- ✓ загрузить в хранилище сертификатов личный сертификат, сертификат Удостоверяющего центра є сертификаты Ваших доверенных лиц;
- ✓ установить дополнительное программное обеспечение для работы ЭП.

Все эти действия будут подробно описаны далее и не вызовут трудностей у пользователя при внимательном и последовательном выполнении требований настоящей инструкции.

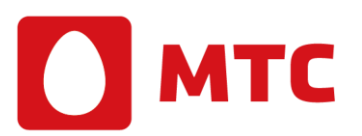

#### 1. Инсталляция СКЗИ КриптоПро СЅР

- 1.1. В этой главе описываются шаги по установке криптографической программы КриптоПро CSP на Ваш компьютер.
- 1.2. До установки программы КриптоПро CSP необходимо удалить с компьютера все ключевые носителе.
- 1.3. Ход установки:
- ✓ Для установки программного обеспечения вставьте компакт-диск в дисковод. Из предлагаемых Дистрибутивов выберите дистрибутив, подходящий для Вашей операционной системы, имеющий нужный Вам уровень защищенности и удобный для Вас язык установки. Запустите выполнение установки.

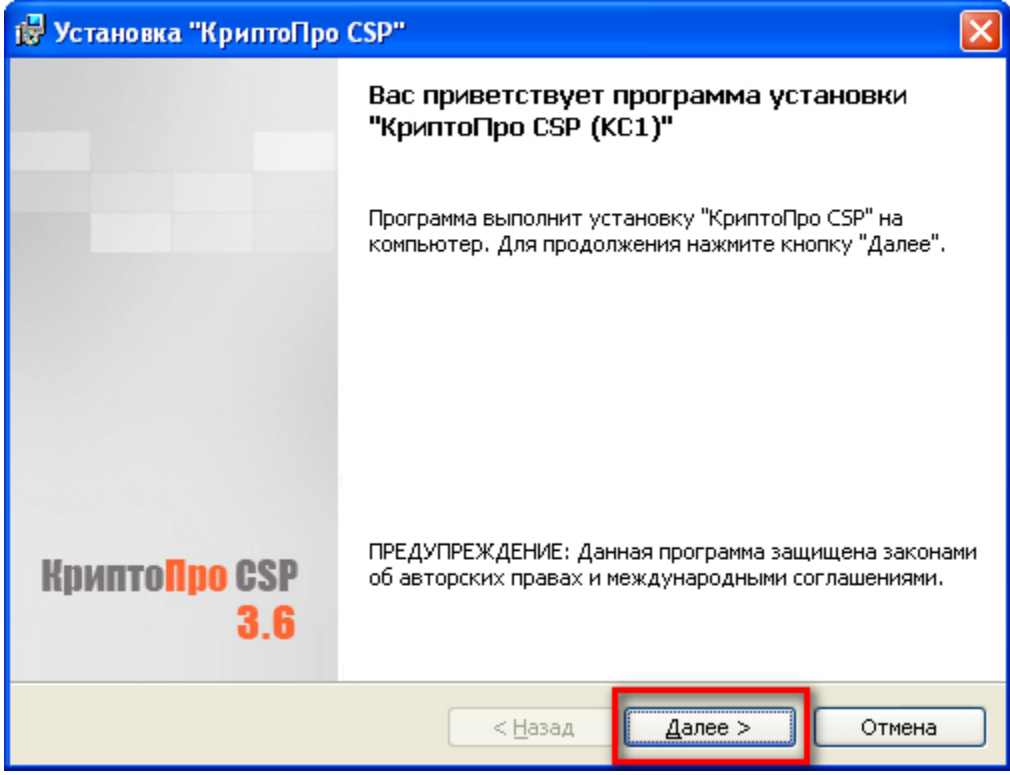

- ✓ В окне приветствия нажмите «Далее».
- ✓ Примите Лицензионное соглашение, нажмите «Далее».

## 🚺 мтс

| 1 | 🖥 Установка "КриптоПро CSP"                                                                                                    | × |
|---|----------------------------------------------------------------------------------------------------|---|
|   | Лицензионное соглашение                                                                                                    |   |
|   | Пожалуйста, внимательно прочтите следующее лицензионное<br>соглашение.                                                                                                    |   |
|   |                                                                                                    |   |
|   | ВНИМАТЕЛЬНО ОЗНАКОМЬТЕСЬ С ЛИЦЕНЗИОННЫМ СОГЛАШЕНИЕМ НА<br>ИСПОЛЬЗОВАНИЕ ИЗДЕЛИЯ                                                                                                    | ^ |
|   | ЛИЦЕНЗИОННОЕ СОГЛАШЕНИЕ                                                                                                    | _ |
|   | 1. Термины и определения                                                                                                    |   |
| [ | 1.1. Настоящее Лицензионное соглашение является общей офертой между ООО<br>"КРИПТО-ПРО" и Пользователем - физическим или юридическим лицом. Настоящее<br>Лицензионное соглашение в случае согласия, выраженного в форме молчания в<br>течение 7 дней с момента приобретения права на использование Изделия, в<br>соответствии со ст. 433 ГК РФ имеет силу договора. 1.2. Под Изделием понимается программа/комплекс программ для ЭВМ, включая<br>носители и документацию, авторские права на которые принадлежат ООО «КРИПТО-<br>О Я принимаю условия лицензионного соглашения | > |
|   | - · · · · E                                                                                                    |   |
|   | < <u>Н</u> азад Далее > Отмена                                                                                                    |   |

✓ Введите серийный номер с бланка Лицензии (на английской раскладке в верхнем регистре), нажмите «Далее».

| 🔂 Установка "КриптоПро CSP"                                                                                                    |
|----------------------------------------------------------------------------------------------------|
| Сведения о пользователе                                                                                                    |
| Укажите сведения о себе.                                                                                                    |
| Пользователь: 1. Введите имя пользователя                                                                                              |
| Имя Пользователя                                                                                                    |
| Организация: 2. Введите название организации                                                                                           |
| Название Организации                                                                                                    |
| <u>Серийный номер:</u>                                                                                                    |
|                                                                                                    |
| Введите серийный номер, соответствующий лицензионному соглашению.<br>Без заданного серийного номера срок действия продукта три месяца. |
| 4. Нажмите Далее                                                                                                    |
| < <u>Н</u> азад Далее > Отмена                                                                                                    |

✓ Выберите вид установки «Обычная», нажмите «Далее»

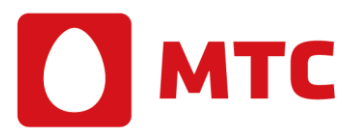

| 🔀 Установка "                                                                                                    | КриптоПро CSP"                                                                                                    | X |
|----------------------------------------------------------------------------------------------------|----------------------------------------------------------------------------------------------------|---|
| Вид установк                                                                                                    | и                                                                                                    |   |
| Выбор наибол                                                                                                    | ее подходящего вида установки.                                                                                                    |   |
| Выберите вис<br>1. Установ<br>Обычная                                                                                                    | вите Галочку<br>Будет установлен стандартный набор компонент.                                                                                                    |   |
| Выбороч                                                                                                    | ная<br>Выбор необходимых компонентов программы и папки, в<br>которой они будут установлены. Рассчитана на опытных<br>пользователей.                                                                                                    |   |
|                                                                                                    | 2. Нажмите Далее                                                                                                    |   |
|                                                                                                    | < <u>Н</u> азад Далее > Отмена                                                                                                    |   |
|                                                                                                    |                                                                                                    |   |
| 🛃 Установка "                                                                                                    | КриптоПро CSP"                                                                                                    | X |
| Установка "<br>Последние пр<br>Программа го                                                                                                    | КриптоПро СЅР"<br>иготовения к установке программы<br>това к началу установки.                                                                                                    |   |
| <ul> <li>Установка "Последние пр</li> <li>Программа го</li> <li>Выберите тре</li> <li>Выберите тре</li> <li>Зарегис</li> <li>Зарегис</li> </ul>                                                      | КриптоПро СSP"<br>ииготовения к установке программы<br>това к началу установки.<br>Эбуемые библиотеки поддержки (можно настроить позже):<br>трировать считыватель "Реестр"<br>трировать считыватель съемных носителей                                             |   |
| <ul> <li>Установка "Последние пр<br/>Программа гоз<br/>Выберите тре<br/>У Зарегис<br/>У Зарегис</li> <li>Зарегис</li> <li>Зарегис</li> <li>Нажмите кног<br/>Чтобы просмо<br/>Нажмите кног</li> </ul> | КриптоПро СЅР"<br>иготовения к установке программы<br>това к началу установки.<br>«буемые библиотеки поддержки (можно настроить позже):<br>трировать считыватель "Реестр"<br>трировать считыватель съемных носителей<br>пку "Установить", чтобы начать установку. |   |

✓ Выберите библиотеки поддержки в соответствии с рисунком, нажмите «Установить». В следующем окне нажмите кнопку «Готово». Для завершения процесса установки программы потребуется перезагрузка компьютера. При появлении окна с предложением перезагрузки рекомендуется нажать «Да». Установка КриптоПро завершена.

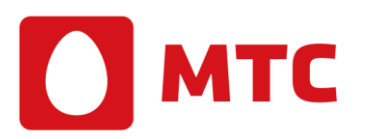

#### 2. Порядок ввода лицензии КриптоПро 3.6

2.1. В этой главе описываются шаги по вводу лицензии на криптографическую программу КриптоПро CSP.

2.2. В том случае, если при установке системы не был указан серийный номер для программного продукта КрєптоПро CSP, необходимо ввести номер лицензии.

2.3. При установке программного обеспечения КриптоПро CSP без ввода лицензии, пользователю предоставляется лицензия с ограниченным сроком действия. Для использовании КриптоПро CSP после окончания этого срока пользователь должен ввести серийный номер с бланка Лицензии (поставляется отдельно на бумажном носителе формата A4).

2.4. Порядок ввода лицензии КрєптоПро 3.6:

✓ Подготовьте лицензию на КриптоПро CSP 3.6. Лицензия выглядит следующем образом:

| КРИПТО                                                                                                    | OOO "КРИПТО-ПРО"<br>http://www.CryptoPro.ru<br>info@CryptoPro.ru                                                                                                    |
|----------------------------------------------------------------------------------------------------|----------------------------------------------------------------------------------------------------|
| Лицензия на право использовани<br>3.6 на одном рабоче<br>Версия КриптоПро                                                                                                    | ия СКЗИ "КриптоПро CSP" версии<br>ем месте MS Windows                                                                                                    |
| Настоящая простая (неисключительная),<br>использованию программного продукта на о,<br>соответствии с его назначением и правилами<br>эксплуатационной документации, следующи<br>продукт в память электронно-вычислительно<br>продукт путем его записи в память электрон<br>настоящую Лицензию другим лицам. | Лицензия предоставляет права по<br>дном рабочем месте или сервере в<br>и пользования, изложенными в<br>ми способами: устанавливать программный<br>ой машины, воспроизводить программный<br>но-вычислительной машины и передавать                                                                                                    |
| Выдана организации (Лицензиату):                                                                                                    | ОАО МТС<br>Серийный номер                                                                                                    |
| Серийный номер:                                                                                                    | 3. 3R-3LL                                                                                                    |
| Лицензия сформирована:                                                                                                    | ООО "КРИПТО-ПРО"                                                                                                    |
| Дата формирования:                                                                                                    | 07.12.2                                                                                                    |
| Срок действия лицензии:                                                                                                    | Неограничен                                                                                                    |
|                                                                                                    | "KPHIITC-HPO"                                                                                                    |
|                                                                                                    | Multi Aliante Aliante |

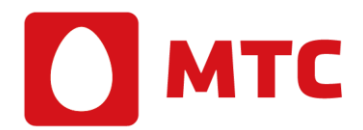

✓ выберите пункт меню Пуск - Настройка - Панель управления -КриптоПро СЅР. В окне Свойства КриптоПро СЅР на вкладке «Общие» нажмите на ссылку КриптоПро РКІ.

| Дополнительно                                                                    | Алгоритмы                                                                                    | Безопасность                                                    | Winlogon                     |
|----------------------------------------------------------------------------------|----------------------------------------------------------------------------------------------|-----------------------------------------------------------------|------------------------------|
| Общие                                                                            | Оборудован                                                                                   | ие                                                              | Сервис                       |
| КриптоПа                                                                         | ю <u>CSP</u> Версия яд<br>Версия п<br>Крипто-Про, 2000-20<br><u>Компания Кр</u>              | ра СКЗИ: 3.6.4<br>родукта: 3.6.5<br>06, все права з<br>ипто-Про | 071 КС1<br>141<br>ащищены    |
| нформация о лице<br>оступна через осн                                            | нэкровании продукто<br>астку ММС "КриптоП<br>КриптоПро Р                                     | ов Крипто-Про<br><del>ро РК</del> Г":<br><u>КІ</u>              | геперь                       |
| нформация о лице<br>оступна через осн<br>Язык<br>Выберите язык<br>окон CSP вашей | никовании продукти<br>астку <u>ММС "КриптоПро Р</u><br><u>КриптоПро Р</u><br>для отображения | ов Крипто-Про<br>ро РКГ":<br><u>КТ</u>                          | теперь<br>ие систек <b>т</b> |

✓ В открывшемся окне КриптоПро РКІ в левой части окна откройте узел Управления лицензиями -КриптоПро CSP. После этого в правой части экрана отображается информация о лицензии КриптоПро CSP.

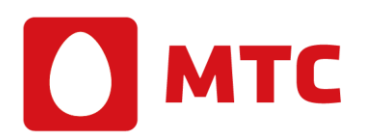

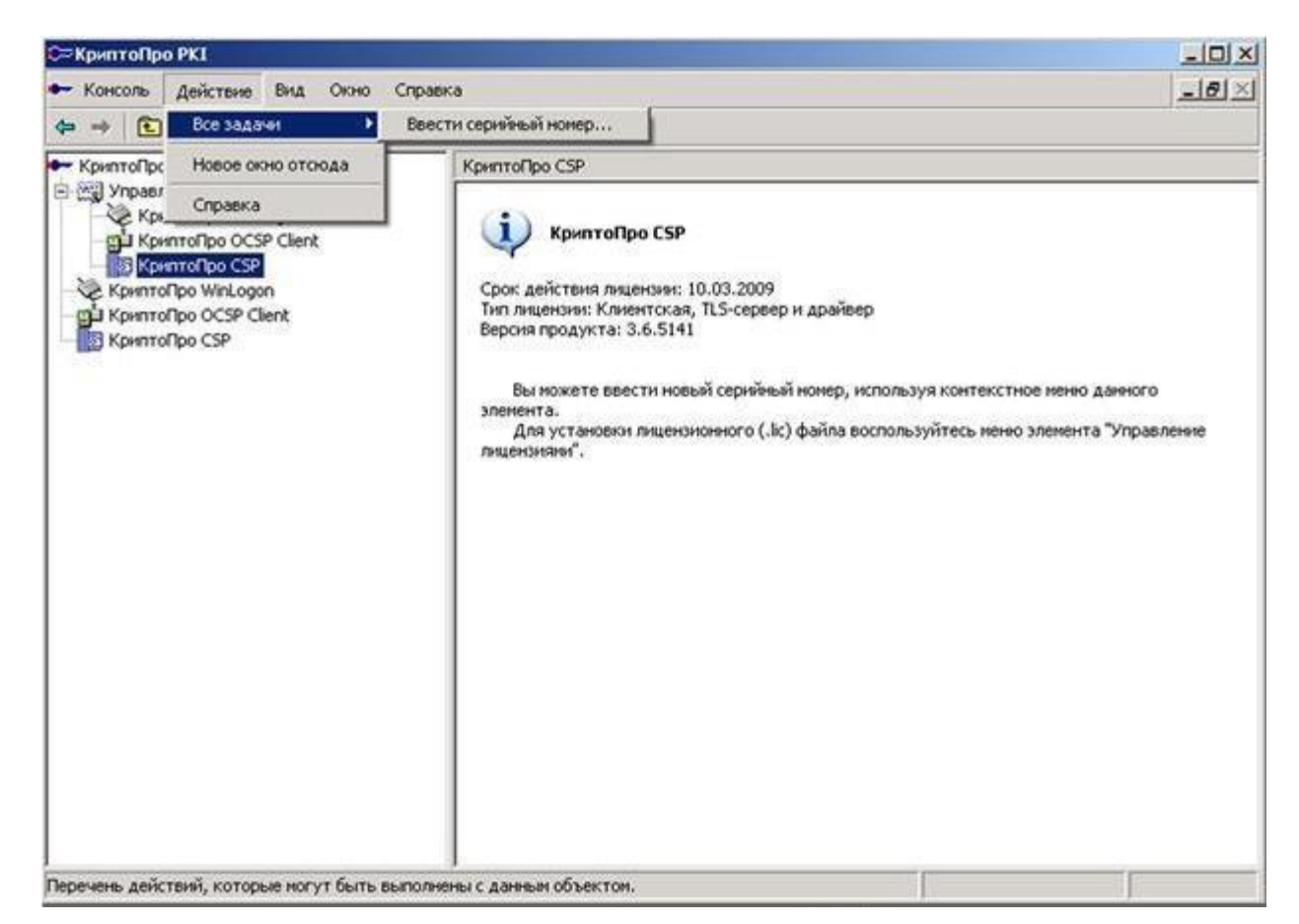

Выберите пункт меню Действие - Все задачи - Ввести серийный номер.

✓ В открывшемся окне введите серийный номер КриптоПро (указан в лицензии) и нажмите кнопку «ОК».

| 🗒 КриптоПро CSP 📃        | 3 |
|--------------------------|---|
| Сведения о пользователе  |   |
| Укажите сведения о себе. |   |
| Пользователь:            |   |
|                          |   |
| Организация:             |   |
|                          |   |
| <u>С</u> ерийный номер:  |   |
|                          |   |
|                          |   |
|                          |   |
| 2. Нажмите ОК            |   |
| Отмена                   | ] |

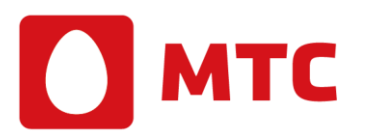

#### 3. Инструкция по установке драйвера eToken

3.1. eToken - один из видов ключевых носителей (токен), персональное средство аутентификации.

3.2. Выглядит как флешка, поставляется в пластиковом корпусе тёмно-синего цвета с напечатанным на боковой поверхности серийным номером устройства. Как и обычная флешка, при использовании вставляется в USB-порт.

3.3. Для того чтобы данные носителя работали с СКЗИ, необходимо после их установки отдельно устанавливать драйвера eToken.

3.4. Драйверы необходимы для полноценной работы электронных идентификаторов, сервисных утилит, а также любых решений на основе eToken.

3.5. Электронный идентификатор - Персональное средство аутентификации и защищенного хранения пользовательских данных, аппаратно поддерживающее работу с цифровыми сертификатами и электронной подписью (ЭП).

3.6. Новые версии драйверов eToken доступны для загрузки на <u>http://www.aladdin-rd.ru/support/downloads/etoken/</u>.

3.7. Установка драйвера eToken выполняется в следующей последовательности: Скачайте и распакуйте файл eToken PKI Client 5.1 SP1 для Microsoft Windows.

Войдите в архив, выберите установочный файл соответствующий установленной на Вашем компьютере операционной системе, и запустите установку, например, дважды щёлкнув мышью по соответствующему файлу PKIClient-x32-5.1-SP1.msi или PKIClient-x64-5.1-SP1.msi. Начнётся процесс установки.

| 🖞 eToken PKI Client 5.1 SP1 Setup |                                                                                                 |  |
|-----------------------------------|-------------------------------------------------------------------------------------------------|--|
|                                   | eToken YOUR KEY TO OSECURITY<br>Welcome to the eToken PKI<br>Client 5.1 SP1 Installation Wizard |  |
| eToken<br>PKI Client              | The Setup Wizard will install eToken PKI Client<br>5.1 SP1 on your computer.                    |  |
| Next > Cancel                     |                                                                                                 |  |

✓ Выберите язык интерфейса пользователя. Нажмите «Next»

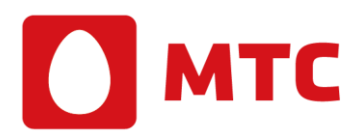

| 👸 eToken PKI ( | Client 5.1 SP1 Setup       |                                                                               |
|----------------|----------------------------|-------------------------------------------------------------------------------|
|                |                            | Ready to Repair the Application<br>Select the language for eToken PKI Client. |
| Select         | t eToken PKI Client interf | ace language:                                                                 |
| Russ           | an                         | •                                                                             |
|                |                            | Click Next to begin installation.                                             |
|                |                            | < Back Next > Cancel                                                          |

✓ Прочитайте лицензионной соглашение, выберите «I accept the license agreement»

|                                                                                                  |                                                                                                    | End-User License Agre<br>Please read the following line<br>ICURITY                                                                                                    | ement<br>cense agreement carefully.                                                                                                    |
|--------------------------------------------------------------------------------------------------|----------------------------------------------------------------------------------------------------|----------------------------------------------------------------------------------------------------|----------------------------------------------------------------------------------------------------|
| AL                                                                                               | ADDIN KNOWL                                                                                                    | LEDGE SYSTEMS LTD                                                                                                    | ).                                                                                                    |
| IMPORTAN<br>CAREFULL<br>THE CONTE<br>INSTALLING<br>USE OF TH<br>limitation, libr<br>accompanying | AT INFORMATION<br>Y BEFORE OPEN<br>ENTS THEREOF<br>G THE SOFTWAR<br>HE eTOKEN ENT<br>raries, utilities, dis<br>g technical docume<br>i lacc<br>O lacc | ON - PLEASE READ THE<br>NING THE PACKAGE<br>AND/OR BEFORE DO<br>RE PROGRAM. ALL OF<br>TERPRISE PRODUCTS<br>elettes, CD-ROM, eTok<br>entation) (hereinafter "Pro-<br>ept the license agreement<br>not accept the license agreement | HIS AGREEMENT<br>AND/OR USING<br>WNLOADING OR<br>RDERS FOR AND<br>5 (including without<br>en <sup>™</sup> keys and the<br>oduct") SUPPLIED ▼ |
|                                                                                                  |                                                                                                    | < Back N                                                                                                    | lext > Cancel                                                                                                    |

✓ При необходимости измените путь установки программы

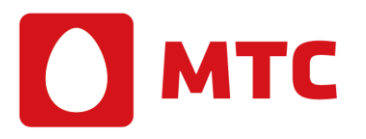

| 🖞 eToken PKI Client 5.1 SP1 Setup                                                                |
|--------------------------------------------------------------------------------------------------|
| Destination Folder<br>Select a folder where the application will be installed.                   |
| Setup will install the eToken PKI Client 5.1 SP1 files in the following folder.                  |
| To install in a different folder, click Browse and navigate to the required folder.              |
| You can choose not to install eToken PKI Client 5.1 SP1 by clicking Cancel to exit the<br>Setup. |
| Destination Folder<br>C:\Program Files\Aladdin\eToken\<br>Browse                                 |
|                                                                                                  |
|                                                                                                  |
| < Back Next > Cancel                                                                             |

✓ Начнется процесс установки программы

Во время установки программы могут появляться сообщения о необходимости закрыть программы, в которые интегрируется PKI Client. Выполняете эти указания. Дождитесь окончания установки.

| 😸 eToken PKI Client 5.1 SP1 Se | tup                                                                                             |
|--------------------------------|-------------------------------------------------------------------------------------------------|
| eToken<br>PKI Client           | eToken PKI Client 5.1 SP1<br>has been successfully<br>installed.<br>Click Finish to exit Setup. |
|                                | < Back Finish Cancel                                                                            |

✓ В некоторых случаях программа установки может предложить перезагрузить компьютер. Выполните это требование.

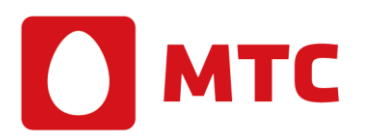

#### 4. Установка личного сертификата пользователя

4.1. В этой главе описано, как установить личный сертификат на Ваш компьютер. После установки личного сертификата криптографическое программное обеспечение получает необходимые данные в электронном виде, которые используются при создании ЭЦП. Без наличия этих данных, невозможно будет подписывать никакие документы Вашей личной электронной подписью.

4.2. Предполагается, что программное обеспечение средств криптографической защиты информации (СКЗИ) уже установлено на Вашем компьютере с диска, полученного Вами в Удостоверяющем центре или скачано с официального сайта производителя.

4.3. Для установки личного сертификата необходимо иметь полученный в Удостоверяющем центре ключевой носитель (токен), подключаемый к разъему USB, т.к. при установке личного сертификата выполняется привязка открытого ключа (размещен в сертификате) к секретному ключу, (размещен на Вашем ключевом носителе).

4.4. Процесс установки личного сертификата пользователя выглядит следующим образом: ✓ Выберите пункт меню Пуск – Программы – КриптоПро - КриптоПро CSP.

| КриптоПро CS                                                  | P                                                                       |                                           | X                                  |
|---------------------------------------------------------------|-------------------------------------------------------------------------|-------------------------------------------|------------------------------------|
| Алгоритмы                                                     | Безопасность                                                            | Wink                                      | Настройки TLS                      |
| Общие                                                         | Оборудование                                                            | Сервис                                    | Дополнительно                      |
| Контейнер зая<br>Эти мастера п<br>удалить конт<br>Протестиров | крытого ключа<br>юзволяют протести<br>ейнер закрытого кл<br>зать Скопир | провать, скопи<br>іюча с носител<br>овать | ровать или<br>ія.<br>Удалить       |
| Сертификаты<br>Этот мастер п<br>в контейнере<br>сертификатов  | в контейнере закр<br>юзволяет просмотр<br>закрытого ключа, н<br>з.      | ытого ключа<br>еть серти ка<br>и устани   | аты, находящиеся<br>их в хранилище |
| Личный серти                                                  | Просмотреть<br>фикат                                                    | сертификаты                               | в контейнере                       |
| Этот мастер п<br>контейнером :<br>хранилище,                  | юзволяет связать с<br>закрытого ключа, у                                | ертификат из<br>истановив этот            | файла с<br>сертификат в            |
|                                                               | Установи                                                                | ить личный сер                            | отификат                           |
| Пароли закры                                                  | тых ключей                                                              |                                           |                                    |
| Эти мастера п<br>ключей или у,                                | юзволяют изменить<br>далить запомненны                                  | а пароли (ПИН-<br>е ранее пароли          | коды) закрытых<br>и.               |
| Изменит                                                       | ъ пароль                                                                | Удалить запо                              | мненные пароли                     |
|                                                               | 0                                                                       | КОТ                                       | мена                               |

✓ В окне свойств «КриптоПро CSP» перейдите на вкладку «Сервис» и нажмите кнопку «Просмотреть сертификаты в контейнере».

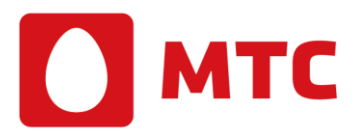

| 😥 Сертификаты в контейнере закрытого ключа                                                                                 |
|----------------------------------------------------------------------------------------------------|
| Контейнер закрытого ключа<br>Введите или укажите контейнер закрытого ключа для просмотра<br>сертификатов в этом контейнере |
| Имя ключевого контейнера:                                                                                                  |
| Введенное имя задает ключевой контейнер:                                                                                   |
| Crypto-Pro GOST R 34.10-2001 Cryptographic Service Provider                                                                |
|                                                                                                    |
| < Назад Далее > Отмена                                                                                                    |

✓ В окне «Сертификаты в контейнере закрытого ключа» нажмите «Обзор».

| Кр | оиптоПро CSP   |                                      |           |
|----|----------------|--------------------------------------|-----------|
| Γ. | D. 6           |                                      | 0:09:14   |
| 1  | высор ключевог | оконтейнера                          |           |
|    | В списке показ | ывать:                               |           |
|    | Дружестве      | енные имена 💿 Уникальные имена       |           |
|    | Список ключевь | іх контейнеров пользователя:         |           |
|    | Считыватель    | Имя контейнера                       |           |
|    | AKS ifdh 0     | EFRS                                 |           |
|    | AKS ifdh 0     | for_test                             |           |
|    | Реестр         | 05417a72-4d46-4921-950e-c828c47cfb37 |           |
|    | Реестр         | 6e1ff93a-04ab-4c74-adbd-99ff4fa898d2 |           |
|    |                |                                      |           |
| '  |                |                                      |           |
|    |                | ОК Отме                              | <b>на</b> |

✓ Выберите идентификатор из списка (в большинстве случаев в списке будет присутствовать один ключевой контейнер) и нажмите «ОК».

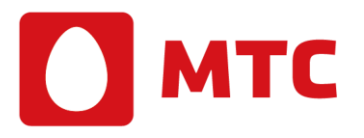

| 😥 Сертификаты в контейнере закрытого ключа                                                                               | ×              |
|----------------------------------------------------------------------------------------------------|----------------|
| Контейнер закрытого ключа<br>Введите или укажите контейнер закрытого ключа для просмот<br>сертификатов в этом контейнере | pa 📑           |
|                                                                                                    |                |
| Имя ключевого контейнера:                                                                                                |                |
| for_test                                                                                                    | Обзор          |
| Введенное имя задает ключевой контейнер:<br><ul> <li>Пользователя</li> <li>Компьютера</li> </ul>                         | По сертификату |
| Выберите CSP для поиска ключевых контейнеров:                                                                            |                |
| Crypto-Pro GOST R 34. 10-2001 Cryptographic Service Provider                                                             | •              |
|                                                                                                    |                |
| С назар Далее                                                                                                    | е > Отмена     |

✓ Нажмите кнопку «Далее».

| 胆 Сертификаты в ко              | онтейнере закрытого ключа                                    |
|---------------------------------|--------------------------------------------------------------|
| Сертификат для<br>Просмотрите и | и просмотра<br>и выберите сертификат                         |
| Сертификат:                     | Ялександр Андреевич                                          |
| Субъект:                        | СНИЛС=0                                                      |
| Поставщик:                      | ОГРН=1027700149124, ИНН=007740000076, STREET="улица Марксист |
| Действителен с:                 | 10 августа 201 г. 11:40:00                                   |
| Действителен по:                | 10 ноября 201 г. 11:50:00                                    |
| Серийный номер:                 | 32 4 34 5 00( 100 013                                        |
|                                 | Установить Свойства                                          |
|                                 | Обзор                                                        |
|                                 | < Назад Готово Отмена                                        |

✓ В открывшемся окне нажмите кнопку «Свойства».

# 🚺 мтс

| ⊵ Сертификат 📃                                                                                       |
|----------------------------------------------------------------------------------------------------|
| Общие Состав Путь сертификации                                                                       |
| Сведения о сертификате                                                                               |
| Этот сертификат предназначается для:                                                                 |
| <ul> <li>Подтверждает удаленному компьютеру идентификацию<br/>вашего компьютера</li> </ul>           |
| <ul> <li>Защищает сообщения электронной почты</li> <li>Класс средства ЭП КС1</li> </ul>              |
| <ul> <li>Класс средства ЭП КС2</li> <li>Пользователь Центра Регистрации, НТТР, TLS клиент</li> </ul> |
|                                                                                                    |
| Кому выдан: : , Александр Андреевич                                                                  |
| <b>Кем выдан:</b> MTS PJSC CA                                                                        |
| <b>Действителен с</b> 10. 08. 201 <sup>-</sup> по 10. 11. 201                                        |
| 💡 Есть закрытый ключ для этого сертификата.                                                          |
| Установить сертификат Заявление поставщика<br>Подробнее о <u>сертификатах</u>                        |
| ОК                                                                                                   |

- ✓ В окне свойства сертификата на вкладке «Общие» нажмите кнопку «Установить сертификат...».
- ✓ Запустится мастер импорта сертификатов. В окне «Мастера импорта сертификатов» нажмите кнопку «Далее».

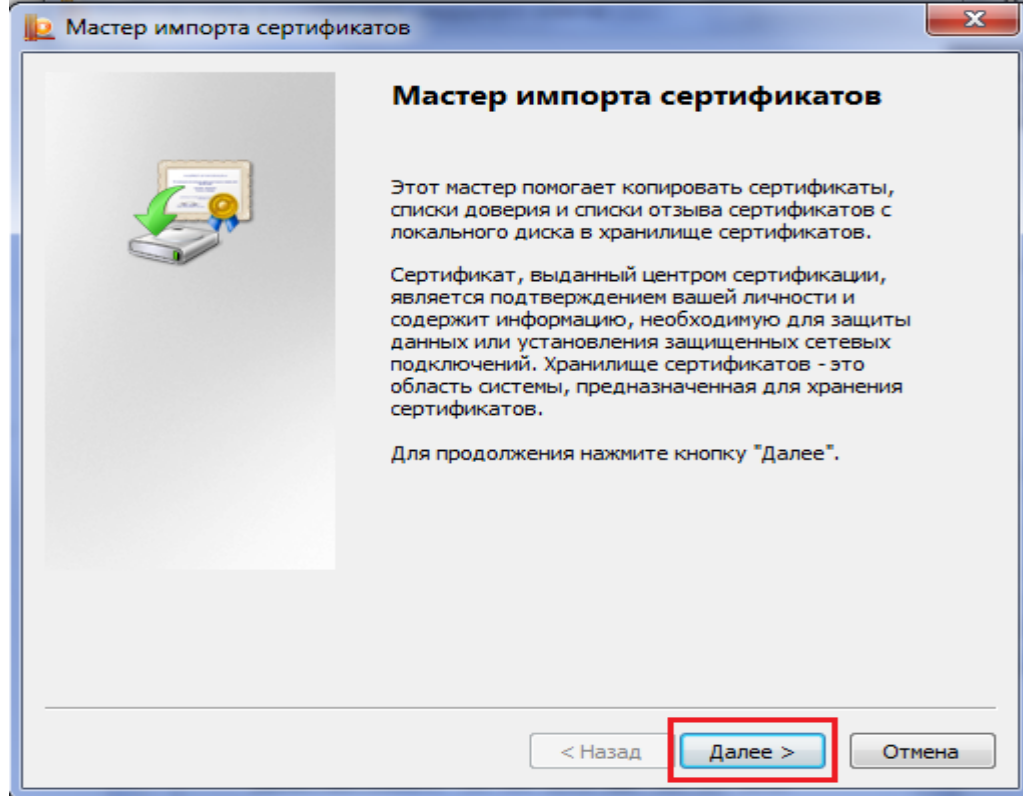

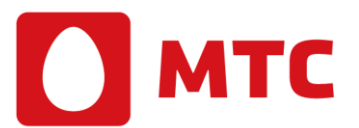

✓ Переставьте флаг в состояние «Поместить все сертификаты в следующее хранилище». Нажмите кнопку «Обзор», в списке хранилищ выберите «Личное» и нажмите «ОК», а потом «Далее».

| Мастер импорта сертификатов                                                                                         | 23  |
|----------------------------------------------------------------------------------------------------|-----|
| <b>Хранилище сертификатов</b><br>Хранилища сертификатов - это системные области, в которых<br>хранятся сертификаты. |     |
| Выбор хранилища может быть произведен Windows автоматически, или же можно указать размещение сертификата вручную.   |     |
| <ul> <li>Поместить все сертификаты в следующее хранилище</li> </ul>                                                 |     |
| Выбор хранилища сертификата<br>Выберите хранилище сертификатов.                                                     | ]   |
| Показать физические хранилища<br>ОК Отмена Далее > Отме                                                             | ена |
|                                                                                                    |     |

| Macrep       | импорта сертификатов                                                                                           |
|--------------|----------------------------------------------------------------------------------------------------|
| Хранили      | ще сертификатов                                                                                                |
| Хран<br>хран | илища сертификатов - это системные области, в которых<br>иятся сертификаты.                                    |
| Выбо<br>можн | ор хранилища может быть произведен Windows автоматически, или же<br>но указать размещение сертификата вручную. |
| C            | ) Автоматически выбрать хранилище на основе типа сертификата                                                   |
| 0            | Опоместить все сертификаты в следующее хранилище                                                               |
|              | Хранилище сертификатов:                                                                                        |
|              | Личное Обзор                                                                                                   |
|              |                                                                                                    |
|              |                                                                                                    |
|              |                                                                                                    |
|              |                                                                                                    |
|              |                                                                                                    |
| Тодробн      | ее о <u>хранилищах сертификатов</u>                                                                            |
|              |                                                                                                    |
|              |                                                                                                    |
|              |                                                                                                    |

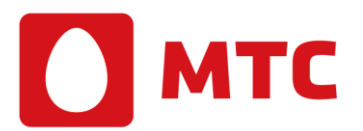

✓ Нажмите «Готово»

| 📗 Мастер импорта сертиф | икатов                                                                                                    |
|-------------------------|----------------------------------------------------------------------------------------------------|
|                         | Завершение мастера импорта<br>сертификатов<br>Сертификат будет импортирован после нажатия<br>кнопки "Готово". |
|                         | Были указаны следующие параметры:<br>Хранилище сертификатов, выбранное пользователем<br>Содержание            |
|                         | < Назад Готово Отмена                                                                                         |

✓ Нажмите «ОК»

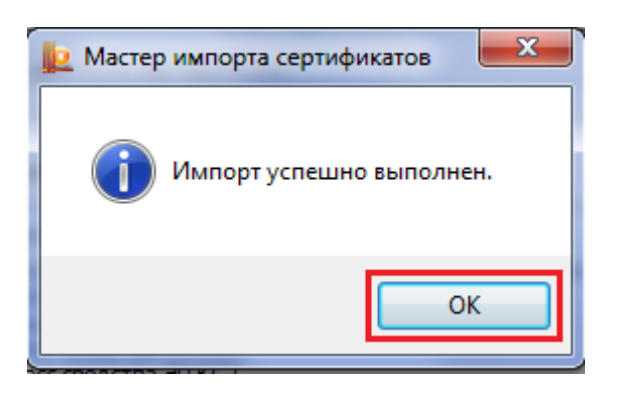

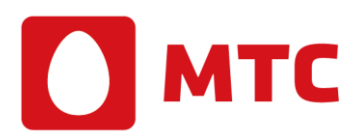

### 5. Установка ПО КриптоАРМ

5.1 В этой главе описываются шаги по установке криптографической программы КриптоАРМ на Ваш компьютер.

#### 5.2 Ход установки:

- ✓ Для получения КриптоАРМ загрузите архив с дистрибутивом КриптоАРМ с web-pecypca <u>http://www.trusted.ru/support/downloads/?product=133</u>:
  - trusteddesktop.exe для установки на 32-х разрядной ОС Windows;
  - trusteddesktop\_x64.exe для установки на 64-х разрядной ОС Windows;

и сохраните у себя на компьютере предлагаемый файл.

- (Установка должна производиться пользователем, имеющим права администратора.)
- ✓ Подготовьте лицензию на КриптоПро CSP 3.6. Лицензия выглядит следующем образом.

| цифровые | ООО «Цифровые технологии»<br>Россия<br>424019, Йошкар-Ола<br>ул. Фестивальная, 73 | Тел.<br>Факс | 8362 55-62-27<br>8362 55-62-81<br>8362 55-62-27 |  |
|----------|-----------------------------------------------------------------------------------|--------------|-------------------------------------------------|--|
| ЛИЦЕН    | ЗИЯ НА ПРАВО ИСПОЛЬ<br>программного продукта<br>«КриптоАРМ»                       | 30BAH        | пя                                              |  |

Настоящая лицензия (простая (неисключительная) лицензия) действует в рамках Лицензионного договора с ООО "Цифровые технологии" или Договора, заключенного между ООО "Цифровые технологии" (Лицензиаром) и Пользователем (физическим или юридическим лицом - Лицензиатом).

Настоящая лицензия дает право Пользователю на установку и использование одной копии Изделия (программного продукта) «КриптоАРМ» на одном рабочем месте/сервере в соответствии с Лицензионным соглашением и правилами пользования, изложенными в эксплуатационной документации.

В комплект поставки ПО «КриптоАРМ» входит данная лицензия в заполненном виде с подписью и печатью, лицензионное соглашение.

| ВЫДАНА ОРГАНИЗАЦИИ     | C = = = = = = = = = = = = = = = = = = = |
|------------------------|-----------------------------------------|
| ЛИЦЕНЗИОННЫЙ КЛЮЧ      | TE :::/-/.:::TR-L                       |
| ЛИЦЕНЗИЯ СФОРМИРОВАНА  | ООО «ЦИФРОВЫЕ ТЕХНОЛОГИИ»               |
| ДАТА ФОРМИРОВАНИЯ      | 17.06.201                               |
| СРОК ДЕЙСТВИЯ ЛИЦЕНЗИИ | Неограничен                             |
| ВЕРСИЯ ПРОДУКТА        | КриптоАРМ Стандарт 4                    |
| КОНЕЧНЫЙ ПОЛЬЗОВАТЕЛЬ  | OJSC Mobile Telesystems                 |

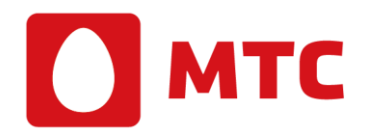

 $\checkmark$ 

✓ Запустите установку КриптоАРМ из файла trusteddesktop.exe или trusteddesktop\_x64.exe.

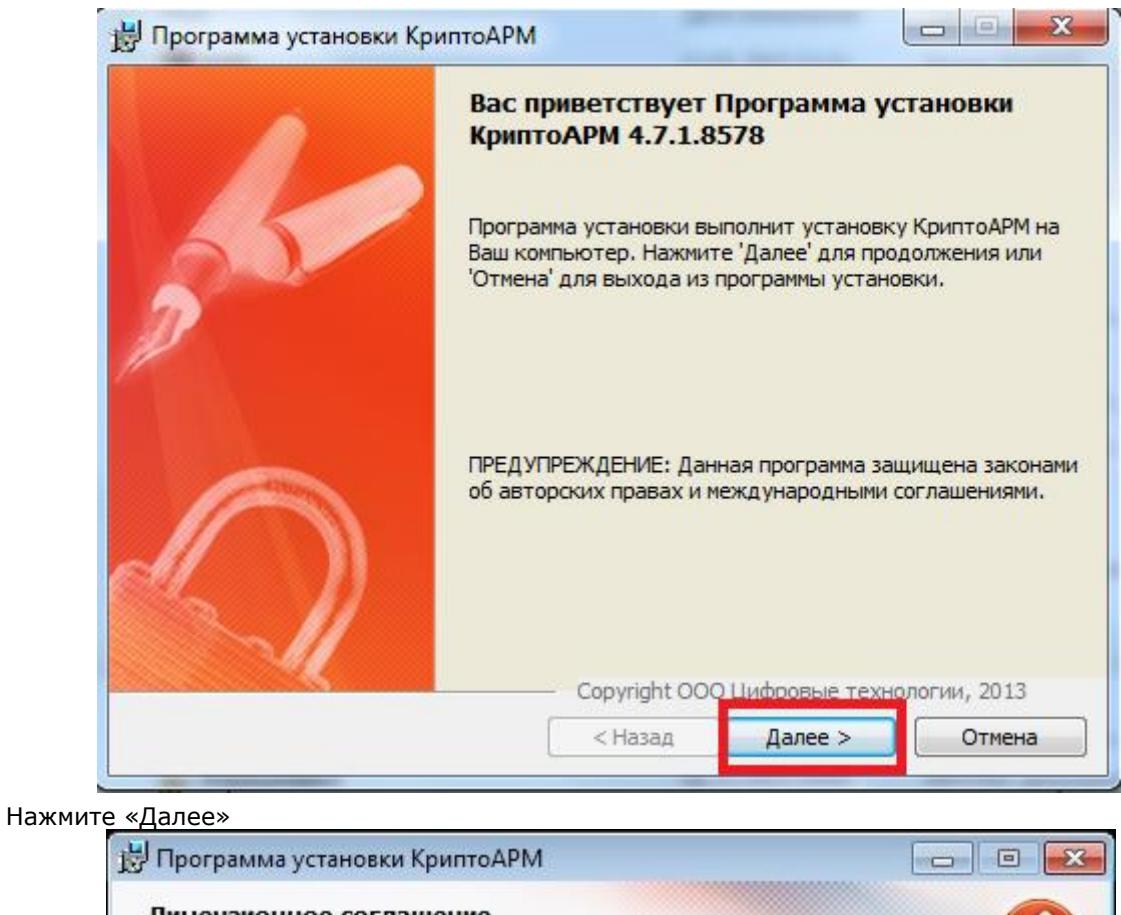

| Пожалуйста, внима                                                                                                    | тельно прочти                                                                   | те следующее лицена                                                                                          | ионное                                                   | (B)            |
|----------------------------------------------------------------------------------------------------|---------------------------------------------------------------------------------|----------------------------------------------------------------------------------------------------|----------------------------------------------------------|----------------|
| соглашение.                                                                                                    |                                                                                 |                                                                                                    |                                                          | -              |
| лицензионное с                                                                                                    | ОГЛАШЕНИЕ                                                                       | 2                                                                                                    |                                                          |                |
| 1. Термины и определ                                                                                                    | ення                                                                            |                                                                                                    |                                                          |                |
| 1.1. Настоящее Лицензи                                                                                                    | онное соглашен                                                                  | ние является общей офе                                                                                       | ртой ООО "Цифровые                                       |                |
| Технологии" и Пользов                                                                                                    | ателем - физиче                                                                 | ским или юридическим                                                                                         | лицом. Настоящее                                         |                |
| Лицензионное соглашен                                                                                                    | ние в случае согл                                                               | ласия, выраженного в ф                                                                                       | орме молчания в течении                                  | ۲ <sup>۲</sup> |
| дней с момента приобр                                                                                                    | етения Изделия,                                                                 | в соответствии со ст. 4                                                                                      | 33 ГК РФ имеет силу дого                                 | овора.         |
| <ol> <li>1.2. Под Изделием пони</li> </ol>                                                                                                    | мается комплеко                                                                 | с программ для ЭВМ, в                                                                                        | ключая носители и                                        |                |
| документацию, которыи                                                                                                    | является ооъек                                                                  | том авторского права і                                                                                       | и охраняется законом.                                    |                |
| 1.3. Вазла в такота пол с                                                                                                    |                                                                                 | Hauna Houpasymesanor                                                                                         | ся печатные матерналы в                                  |                |
| <ol> <li>Везде в тексте под с<br/>носители, солержащие и</li> </ol>                                                                                         | окументацию в                                                                   | электронном виде. Дон                                                                                        | ументация является                                       |                |
| <ol> <li>Везде в тексте под о<br/>носители, содержащие р<br/>неотъемлемой частью И</li> </ol>                                                               | ловом докумен<br>окументацию в<br>Ізделия.                                      | электронном виде. Дон                                                                                        | ументация является                                       | -              |
| <ol> <li>Везде в тексте под о<br/>носители, содержащие д<br/>неотъемлемой частью И</li> </ol>                                                               | окументацию в<br>Ізделия.                                                       | электронном виде. Дон                                                                                        | ументация является                                       | -              |
| <ol> <li>Везде в тексте под о<br/>носители, содержащие р<br/>неотъемлемой частью й</li> <li>Я принимаю услови:</li> </ol>                                   | юкументацию в<br>Ізделия.<br>я данного лице                                     | электронном виде. Дов<br>нзионного соглашени                                                                 | ументация является                                       | -              |
| <ol> <li>Везде в тексте под о<br/>носители, содержащие р<br/>неотъемлемой частью и</li> <li>Я принимаю услови</li> <li>Я не принимаю услови</li> </ol>      | ловом докумен<br>окументацию в<br>Ізделия.<br>я данного лице<br>ивия данного ли | электронном виде. Дов<br>нзионного соглашени<br>ицензионного соглаше                                         | ументация является<br>я                                  |                |
| <ol> <li>Везде в тексте под о<br/>носители, содержащие р<br/>неотъемлемой частью И</li> <li>Я принимаю услови</li> <li>Я не принимаю услови</li> </ol>      | ловом докумен<br>юкументацию в<br>Ізделия.<br>я данного лице<br>овия данного ли | электронном виде. Дов<br>нзионного соглашени<br>ицензионного соглаше                                         | ументация является<br>п<br>ния                           |                |
| <ol> <li>1.3. Везде в тексте под о<br/>носители, содержащие р<br/>неотъемлемой частью И</li> <li>Я принимаю услови</li> <li>Я не принимаю услови</li> </ol> | ловом докумен<br>юкументацию в<br>Ізделия.<br>я данного лице<br>овия данного ли | электронном виде. Дов<br>нзионного соглашени<br>ицензионного соглаше<br>———————————————————————————————————— | ументация является<br>п<br>ния<br>Лифоовые технологии, 2 | 2013           |

✓ Выберите пункт «Я принимаю условия данного лицензионного соглашения» и нажмите «Далее»

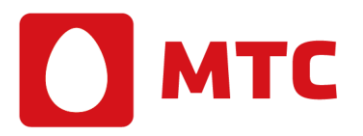

| Программа установки КриптоАРМ                                                                                                    |                                             |
|----------------------------------------------------------------------------------------------------|---------------------------------------------|
| Выбор варианта установки программы                                                                                                    | 6                                           |
| КриптоАРМ Старт<br>Версия КриптоАРМ Старт предназначена для свободного испол<br>коммерческих целей. Имеет ряд ограничений по сравнению с п<br>версией программы.                                                                                                    | льзования, в т.ч. для<br>олнофункциональной |
| КриптоАРМ Стандарт, КриптоАРМ СтандартРКО<br>Полнофункциональная версия программы. Требует наличия лис<br>Введите дицензию:                                                                                                    | цензии. 🗘                                   |
| Получить временную лицензи                                                                                                    | ию Купить                                   |
| Соругight ООО Цифровые т<br><hr/> <hr/> <hr< th=""><td>технологии, 2013<br/>Отмена</td></hr<> | технологии, 2013<br>Отмена                  |

✓ При выборе варианта установки программы следует выбрать «КриптоАРМ Стандарт, Крипто АРМ СтандартPRO», ввести имеющийся у Вас ключ лицензии и нажать клавишу «Далее».

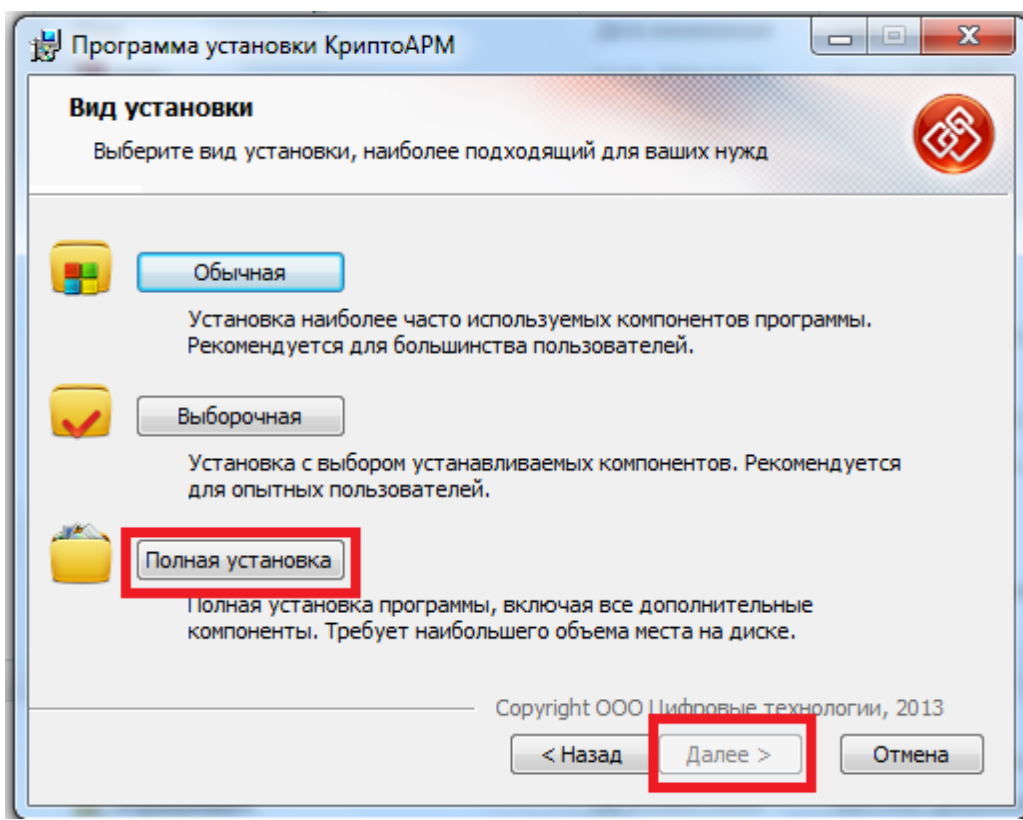

✓ Выбрать «Полная установка» и нажать «Далее».

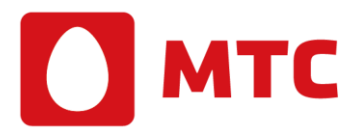

| 🔡 Программа установки КриптоАРМ                                                                                                    |                                    |
|----------------------------------------------------------------------------------------------------|------------------------------------|
| Все готово к установке КриптоАРМ 4.7.1.8578                                                                                                    |                                    |
| Нажмите 'Начать' чтобы начать установку. Если Вы хотите и<br>изменить параметры установки, нажмите 'Назад'. Для выход<br>установки нажмите 'Отмена'.                                                                                                    | просмотреть или<br>да из программы |
|                                                                                                    |                                    |
| Соругight ООО Цифи<br><hr/> <hr/> <hr< td=""><td>логии, 2013<br/>Отмена</td></hr<> | логии, 2013<br>Отмена              |

- ✓ Появится вот такое окошко. Нажать «Начать».✓ Начнется установка ПО

| Установка КриптоАРМ 4.7.1.8578                          | 0                         |
|---------------------------------------------------------|---------------------------|
| Пожалуйста, подождите пока программа уста<br>Компто АРМ | ановки выполнит установку |
| Сейцас:                                                 |                           |
| Сеичас:                                                 |                           |
|                                                         |                           |
|                                                         |                           |
|                                                         |                           |
|                                                         |                           |
|                                                         |                           |

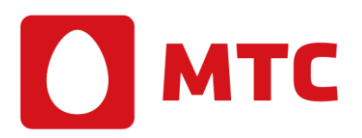

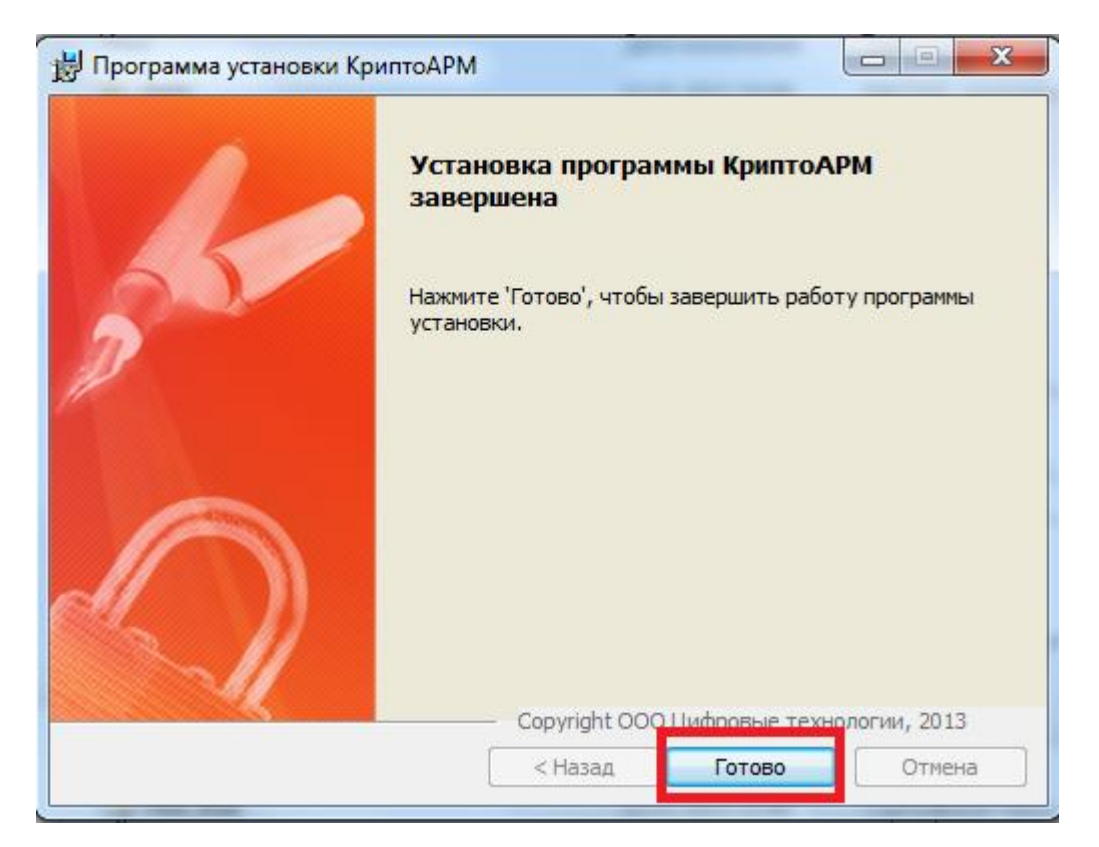

✓ При завершении установки появится вот такое окошко. Нажать «Готово»

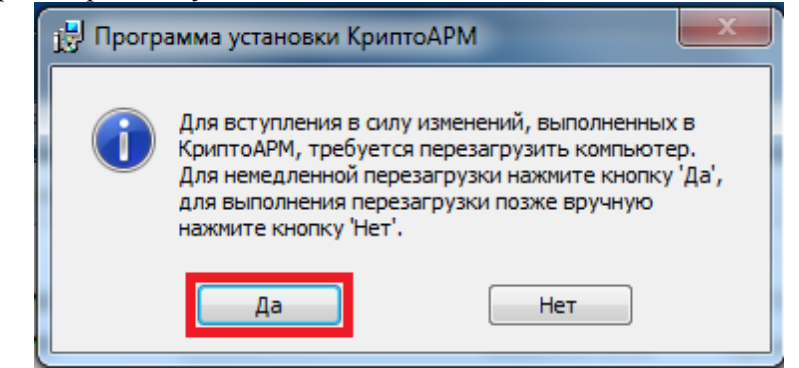

✓ Далее система попросит перезагрузить ПК. Нажать «Да»